## **X**Citizens

## ACHieve Access users: Update your bookmark and login using https://gateway.qacitizenscommercialbanking.com/ccp/

Other users please continue with instructions below to clear cache and cookies.

- 1. Launch Chrome browser
- 2. In top right corner, click three vertical dots (See red circle.)
- 3. From drop down box, choose 'settings'

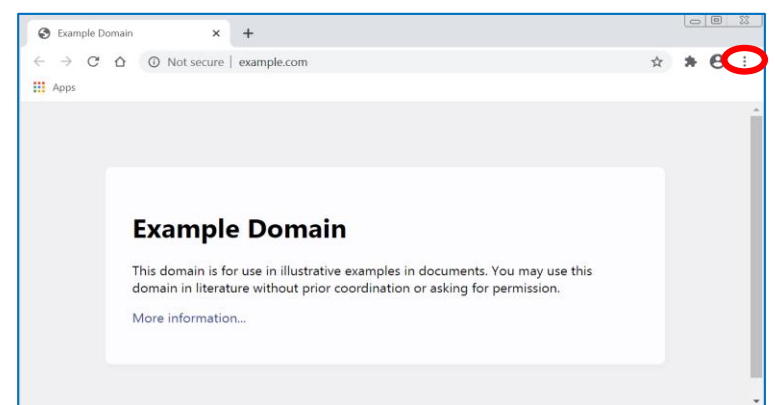

4. On left, select 'privacy and settings'

| 5. | In center, | click | 'clear | browsing | dataʻ |
|----|------------|-------|--------|----------|-------|
| J. | millenter, | CIICK | CIEar  | DIOWSING | uata  |

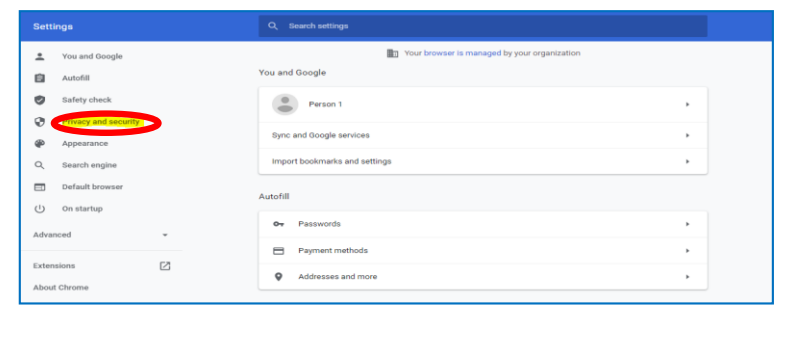

| Settings              |                      | Q. Search settings                                                                                        |   |
|-----------------------|----------------------|----------------------------------------------------------------------------------------------------|---|
| ÷                     | You and Google       | Privacy and security                                                                                      |   |
| Û                     | Autofill             | Clear browsing data                                                                                       | , |
| 0                     | Safety check         | set Sectory configuration, and more                                                                       |   |
| 0                     | Privacy and security | Cookies and other site data<br>Third-party cookies are blocked in Incognito mode                          | • |
| ۹                     | Appearance           | On Security                                                                                               |   |
| Q                     | Search engine        | V Safe Browsing (protection from dangerous sites) and other security settings                             |   |
|                       | Default browser      | Site Settings<br>Controls what information sites can use and show (location, carriera, pop-ups, and more) | • |
| Û                     | On startup           |                                                                                                    |   |
| Advanced • Appearance |                      | Appearance                                                                                                |   |
| Exter                 | sinns [7]            | Theme                                                                                                    | 2 |

- 6. From 'basic' tab, click down arrow and set range to 'all time'
- 7. Check 'cookies' and 'cached'
- 8. Select 'clear data'

| Clear browsing data                                                |                                         |
|--------------------------------------------------------------------|-----------------------------------------|
| Basic                                                              | Advanced                                |
| Time range All time                                                |                                         |
| Browsing history<br>Clears history and autocompleti                | ions in the address bar.                |
| Cookies and other site data<br>Signs you out of most sites.        |                                         |
| Cached images and files<br>Frees up less than 1 MB. Some<br>visit. | sites may load more slowly on your next |
|                                                                    |                                         |
|                                                                    |                                         |
|                                                                    | Cancel Clear data                       |

(

- 1. Launch Internet Explorer browser
- In top right corner, click gear wheel (See red circle.) 2.
- From pull down menu, choose 'internet options' 3.

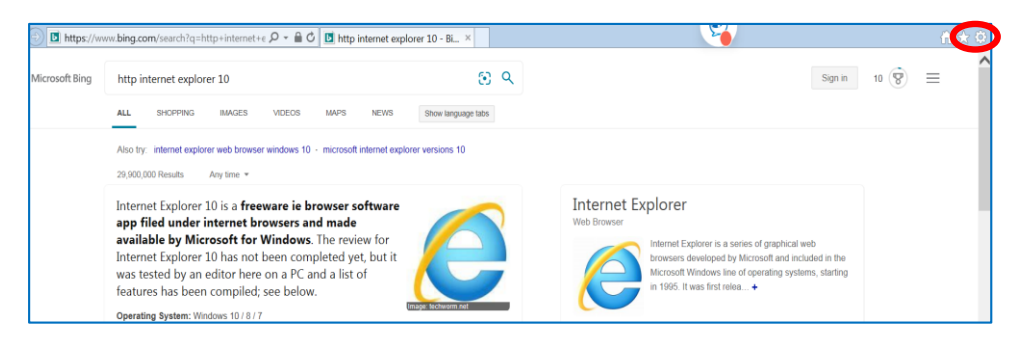

- 4. From 'general' tab, click 'delete'
- 5. On 'browsing history' pop up, check 'temporary internet files' and 'cookies'
- 6. Select 'delete'. (Pop up should close.)

| ternet Options                                                                                                    | Delete Browsing History                                                                                                    |  |  |  |  |
|----------------------------------------------------------------------------------------------------|----------------------------------------------------------------------------------------------------|--|--|--|--|
| General ecurity Privacy Content Connections Programs Advanced                                                              | Preserve Favorites website data<br>Keep cookies and temporary Internet files that enable your favorite<br>websites to retain preferences and display faster.                                                                                                    |  |  |  |  |
| To create home page tabs, type each address on its own line. http://intranet.corp.internal.clitzensbank.com/defaul         | Temporary termet files and website files<br>metpoges, images, and media that are saved for faster                                                                                                    |  |  |  |  |
| Use current Use default Use new tab                                                                                        | preferences or improve website performance.                                                                                                    |  |  |  |  |
| Startup Start with tabs from the last session                                                                              | List of websites you have visited.                                                                                                    |  |  |  |  |
| Start with home page Tabs Change how webpages are displayed in tabs. Tabs                                                  | Download History<br>List of files you have downloaded.                                                                                                    |  |  |  |  |
| Browsing history                                                                                                    | Saved information that you have typed into forms.                                                                                                    |  |  |  |  |
| Delete temporary files, history, cookies, saved passwords, and web<br>form information.<br>Delete browsing history on exit | Passwords<br>Saved passwords that are automatically filled in when you sign in<br>to a website you've previously visited.                                                                                                    |  |  |  |  |
| Appearance Colors Languages Fonts Accessibility                                                                            | Tracking Protection, ActiveX Filtering and Do Not Track<br>A list of websites excluded from filtering, data used by Tracking<br>Protection to detect where sites might automatically be sharing details<br>about your visit, and exceptions to Do Not Track requests. |  |  |  |  |
| Some settings are managed by your system administrator.     OK Cancel Apply                                                | About deleting browsing history Center Cancel                                                                                                    |  |  |  |  |

- 7. Now click 'content' tab
- 8. Choose 'clear SSL state'
- 9. On pop-up confirmation, click 'ok'
- 10. On 'internet options' window, select 'ok'

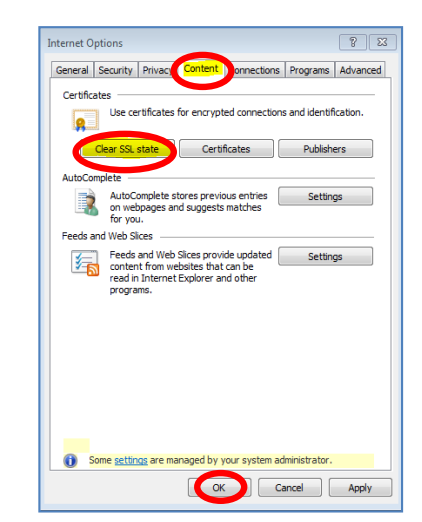

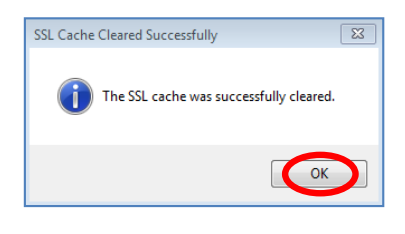